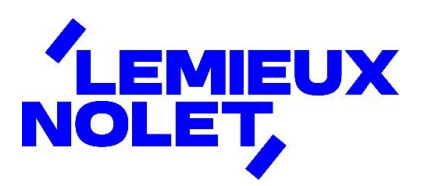

## **PORTAIL CCH IFIRM DE LEMIEUX NOLET**

## Procédure – Consultation des différents dossiers d'un portail

Se connecter à votre portail (Espace client).

Si vous avez plus d'un portail, sélectionner celui pour lequel vous avez des documents à consulter en cliquant sur Changer de portail. Sélectionner ensuite celui désiré.

|                     | Que desirez-vous faire? V                                                                                                    | Nolet, Lemieux<br>≓ Changer de portail |  |  |  |  |
|---------------------|----------------------------------------------------------------------------------------------------|----------------------------------------|--|--|--|--|
| SL III              | Tâches nécessitant votre attention                                                                                                    |                                        |  |  |  |  |
|                     | <ol> <li>0 fichier n'a pas été lu.</li> </ol>                                                                                                    | Consulter les fichiers                 |  |  |  |  |
|                     | ① 0 fichier est en attente de signature.                                                                                                    | Consulter les documents                |  |  |  |  |
|                     |                                                                                                    |                                        |  |  |  |  |
| <b>三</b> SIGNATURES | Bienvenue sur le portail CCH iFirm de Lemieux Nolet!                                                                                                    |                                        |  |  |  |  |
|                     | En accédant à votre portail, vous serez en mesure d'y consulter et télécharger les<br>documents vous concernant que nous y aurons déposés. Vous pourrez aussi signer |                                        |  |  |  |  |

Vous avez maintenant accès aux différents dossiers de ce portail.

- 2022, 2023, 2024, etc. : documents concernant ladite fin d'année.
- Dépôt client : dossier dans lequel vous pouvez nous transmettre des documents.

|                                    |                                         | <b>Nolet, Lemieux</b><br><i>≓</i> Changer de portail |
|------------------------------------|-----------------------------------------|------------------------------------------------------|
|                                    | Documents                               |                                                      |
|                                    | Rechercher des dossiers et des fichiers | Q Recherche                                          |
|                                    | Accueil > Documents > Documents         | <u>↑</u> Téléverser                                  |
|                                    | Dossiers                                |                                                      |
| പ്പ് SIGNATORES<br>റ്റ INVITER LES | ☐ 2022 : ☐ 2023 : ☐ 2024                |                                                      |
| ☐ UTILISATEURS                     | Dépôt cli                               |                                                      |
|                                    | Documents                               | : = =                                                |
|                                    | Tout Non lu                             | Trier l'ordre: Nom 🗸                                 |

- Signatures requises : documents à signer électroniquement.
- Signé : documents déjà signés.

| LEMIEUX    | Circustures           |            | Que désirez-vous faire? | ~                     |            |               |
|------------|-----------------------|------------|-------------------------|-----------------------|------------|---------------|
| SL []      | Accueil > Signatures  | es > Signé |                         |                       |            |               |
|            | Signatures requises ( | 0) § Signé |                         |                       |            |               |
|            | NOM                   |            |                         | DATE DE TÉLÉVERSEMENT | SIGNÉ ON   | SIGNÉ BY      |
|            | کہ 2023 signer ce     | document   |                         | 2024-02-15            | 2024-02-15 | Lemieux Nolet |
| SIGNATURES |                       |            |                         |                       |            |               |
|            |                       |            |                         |                       |            |               |